### SCIENCE OF READING PATHWAYS ACCESS & USE

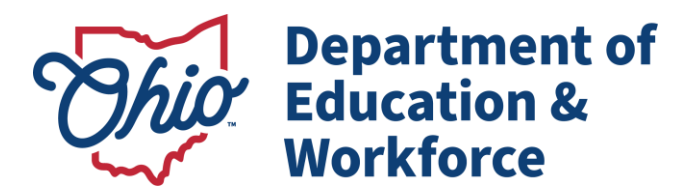

# ACCESSING THE SCIENCE OF READING PATHWAYS (COURSES)

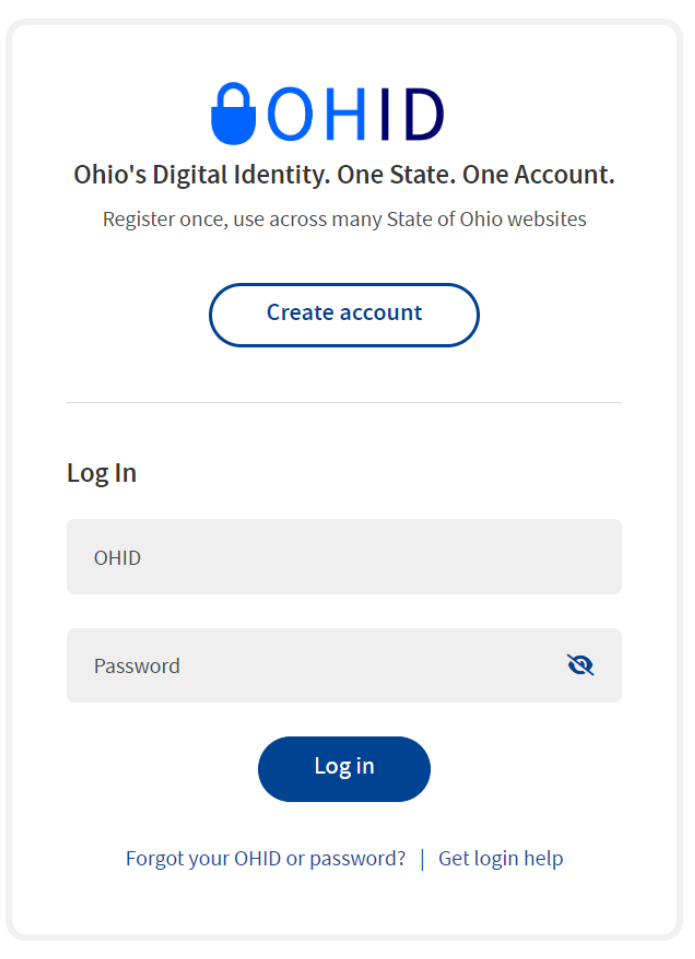

The LMS is an available application in the <u>OH ID portal</u> for those that have:

an active Ohio, PreK-12 license or who have
submitted an application for a State of Ohio education
credential (this includes a Pupil Activity Permit) and

#### <u>a fully set up OH ID account</u>

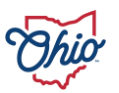

#### ACCESSING THE SCIENCE OF READING PATHWAYS

- If the LMS is not an available application in your OH|ID account and you have an active credential or have submitted an application for an Ohio, K-12 credential, you may still need to complete the set-up of your OH|ID account by selecting and completing the Department of Education and Workforce Profile Set-Up Application.
- Please complete that application to connect your account to state education applications. Once completed, the LMS application may be immediately available by refreshing your OH|ID page or it can take up to 24 hours to connect.
- If the LMS application is still not available after verifying an active or submitted credential, completing the Department of Education and Workforce Profile Set-Up Application, and waiting 24 hours from completion of the Application, you will need to contact the OH|ID Portal Help Desk for additional assistance at Profile.Help@education.ohio.gov

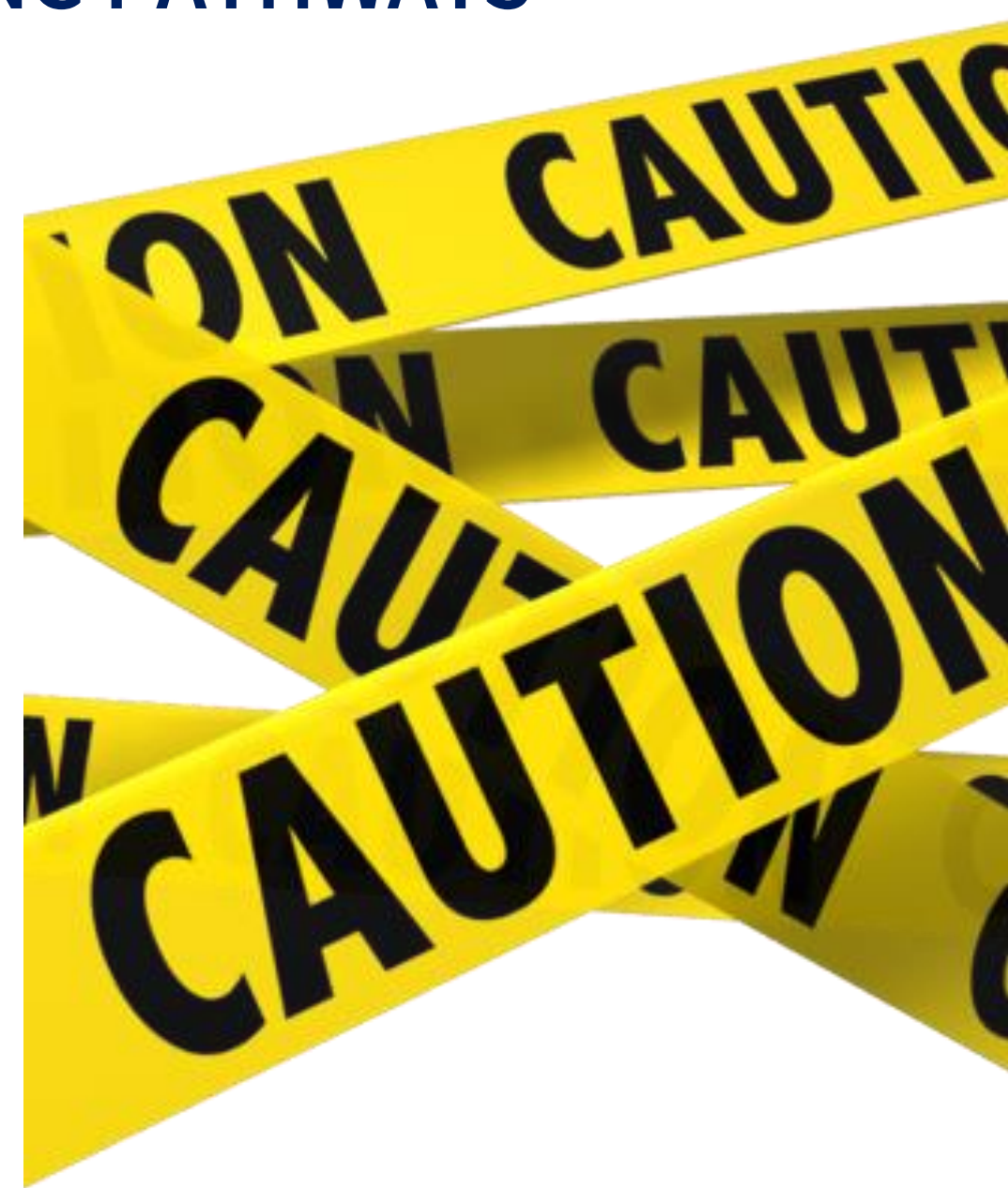

#### **STEP 1: LOG INTO OH ID PORTAL**

Log in to your OHID Portal (this can be found by selecting Login in the upper right-hand corner of the Ohio Department of Education and Workforce webpage)

| Crea                | HID<br>y. One State. One Account.<br>is many State of Ohio websites<br>te account |          |
|---------------------|-----------------------------------------------------------------------------------|----------|
| 208.11              |                                                                                   |          |
| OHID                |                                                                                   | Complete |
| Password            | Ø                                                                                 |          |
| Forgot your OHID or | Dassword?   Get login help                                                        |          |

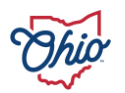

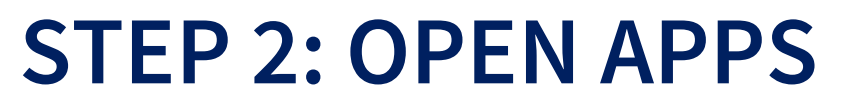

Select My Apps (Note: If you are a first-time user, you may be prompted to launch the OHID App Store, first.)

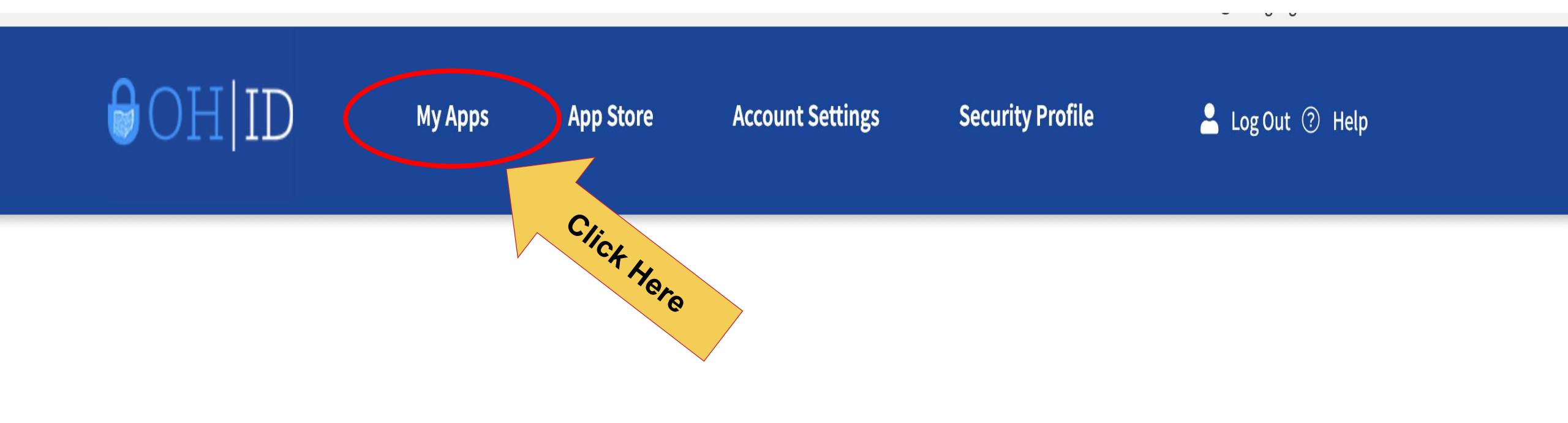

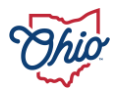

### **STEP 3 & 4: LOCATE & OPEN LMS**

Scroll to locate Learning Management System (LMS) in list of apps. Click Open App

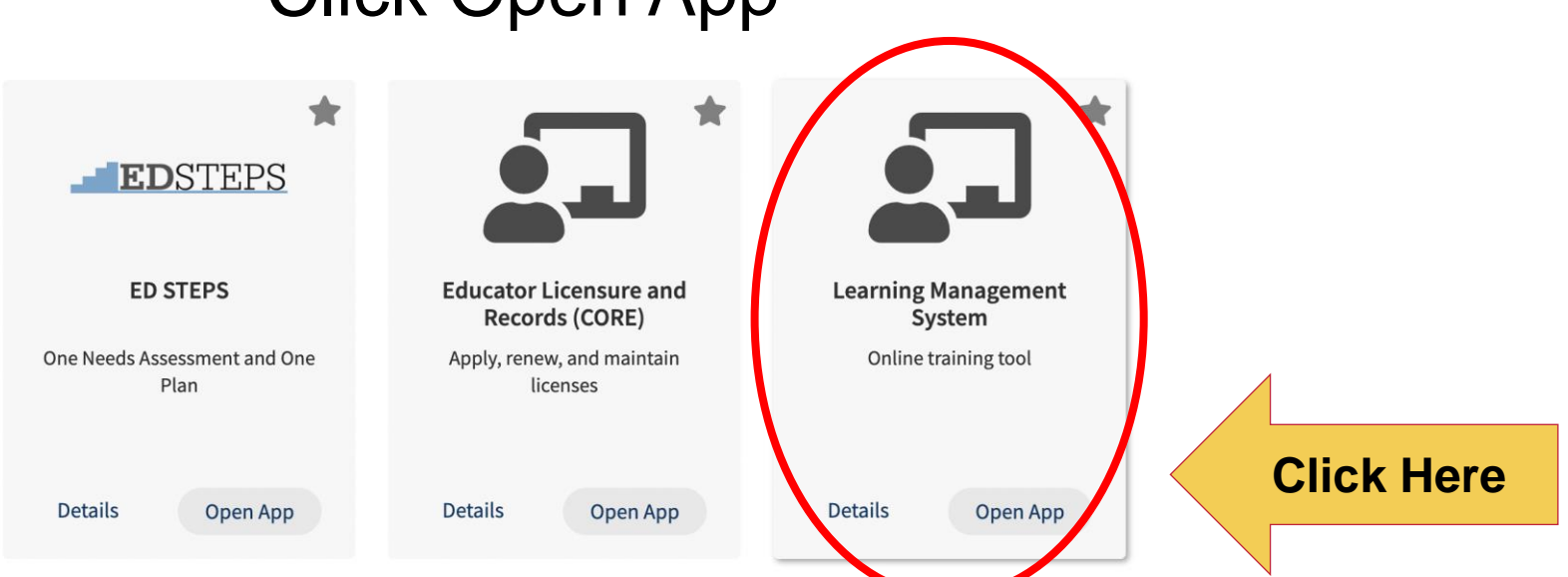

If you do not see the LMS application once you have logged in to your OHID Portal, please verify the following:

- You have an active Ohio, K-12 credential or have submitted an application for a credential. An active or submitted application for an Ohio, K-12 credential is required for access to the LMS application.
- If you have an active or submitted application for an Ohio, K-12 credential and do not see the application, please check if the LMS app might be on the second page of apps in your Portal and if it is not, **please see slide 3 in this presentation.**

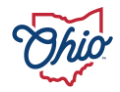

#### **STEP 5: SELECT COURSE CATALOG**

#### From your LMS homepage, select Course Catalog

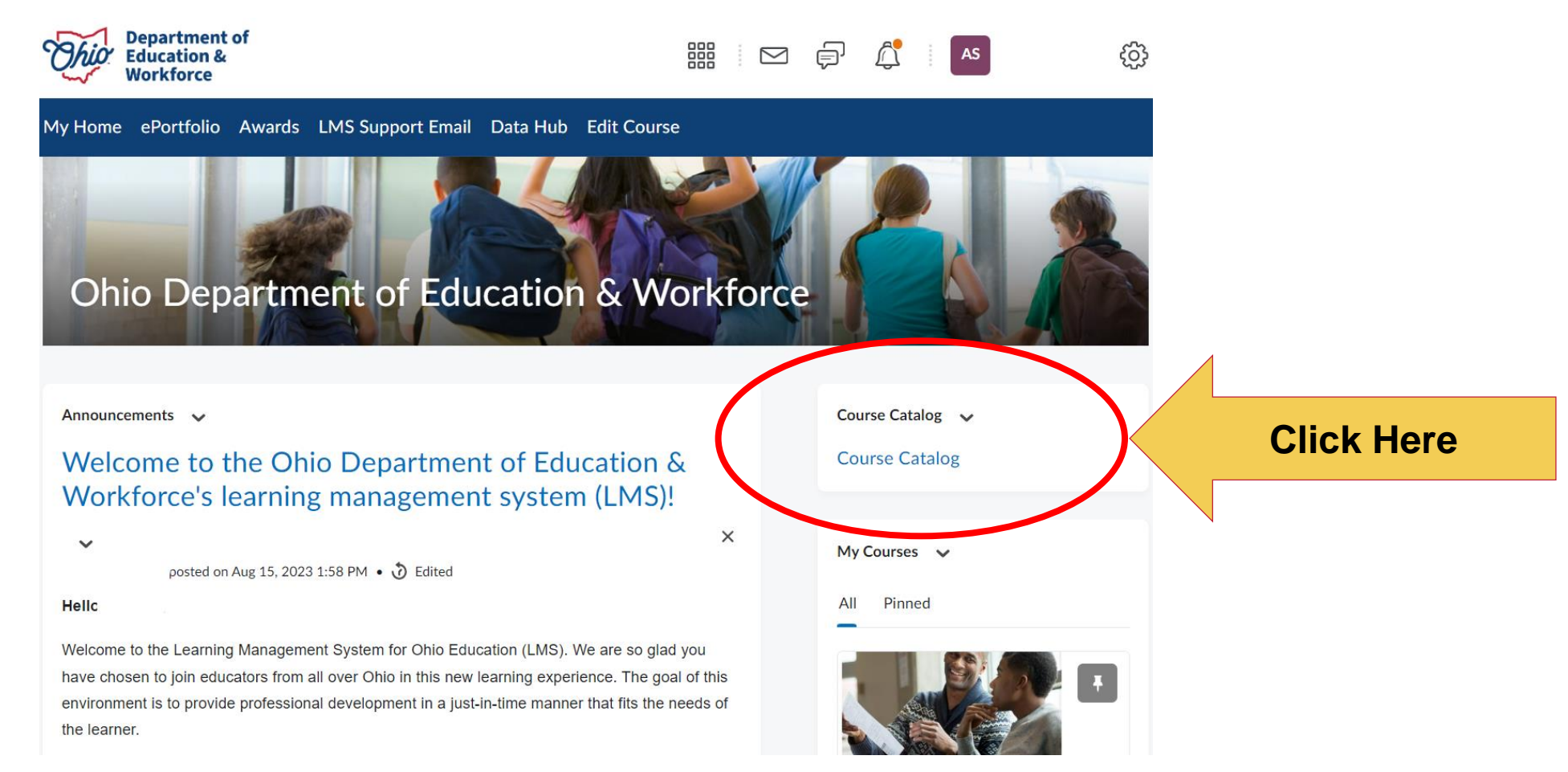

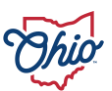

#### **STEP 6: SEARCH FOR PATHWAY**

In the Search box, type "Pathway" (input appropriate pathway letter) "Science of Reading" and select the magnifying glass (or Enter on your device) to search.

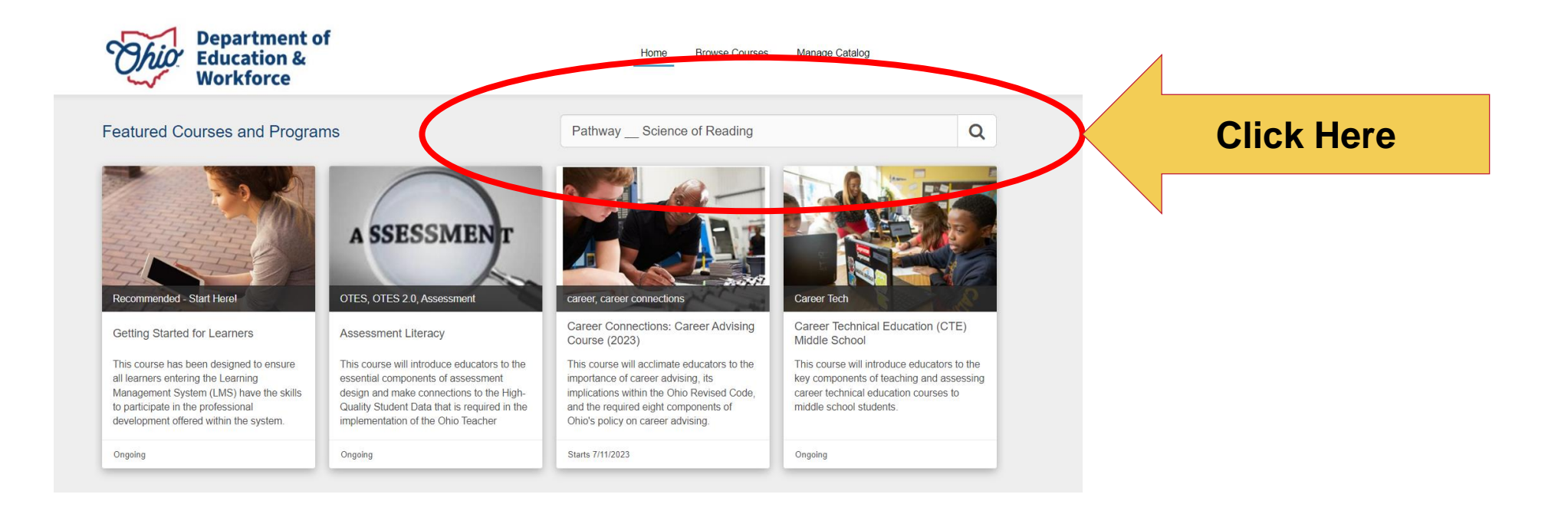

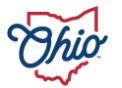

#### **STEP 7: ENROLL AND BEGIN PATHWAY**

Click on the course and Log In to Enroll.

Log In to enroll.

- Select "Log In" to enroll and then "Enroll". This will enroll you in the pathway (course) - you can now refresh your LMS homepage (in the open tab) and the course will be available under "My Courses".
- You will also have the option to "Launch Course" and this will open the course in the LMS in a new tab.

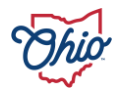

#### **ACCESSING THE COURSE AGAIN**

Once you are enrolled, repeat steps 1- 4 to log-in to the LMS. The course should then be available in your list of courses, titled My Courses, on your LMS home page. You can also use the waffle icon above the red navbar on the LMS home page to search through all courses you are registered for. Click the course to open the course homepage and read through and follow instructions provided on the course homepage.

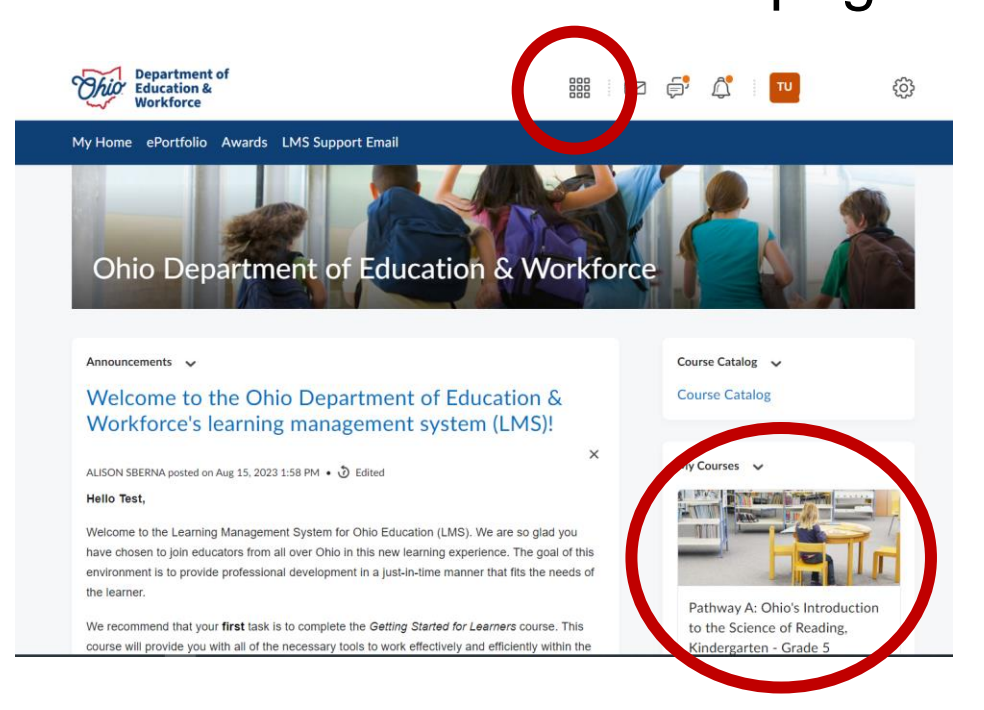

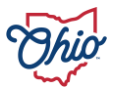

#### **PATHWAYS INFORMATION**

- Districts and community schools should work with educators and administrators to identify the most appropriate course pathway. Learn more about the pathways on the Department's <u>Professional Development in the Science of Reading webpage</u>.
- Each of the modules in pathways cover a different topic associated with the science of reading. Modules include information via text and video, graphics, resources, and a response notebook to record notes and reflections. The goal of this course is to increase educators' knowledge and skills associated with the science of reading, and to identify ways that they can implement their learning in the classroom.
- This pathways consist of content modules as well as a pre- and post-course assessments. Some individuals may be completing this course with the assistance of a facilitator who will provide additional training and guidance for each module.

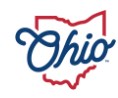

#### **ADDITIONAL PATHWAYS INFORMATION**

- Pre and Post Tests (*Passing the post-test is mandatory for course completion and credit*)
- Ongoing access to previous content after completion of the post-test
- Formative knowledge checks of each module
- Approved SST & ESC course facilitators are available and will have access to Facilitator Training and ongoing support from the Department of Education and Workforce. Contact <u>ReadOhio@education.ohio.gov</u> for more information.

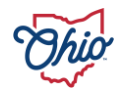

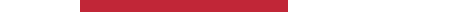

#### CHANGING YOUR NAME OR EMAIL IN THE LMS

- 1. Go to the OH|ID portal.
- 2. Log into the OH ID Portal with your OH ID credentials.
- 3. Under "My Apps," click on the "Learning Management System" tile.
- 4. You will be on the LMS Home Page.
- 5. Click on "Course Catalog" on the right side LMS home page.
- 6. Click on "Log in" located on the top right of the catalog page.
- 7. Click on your name on the top right and select "Profile."
- 8. Make necessary changes to name or email address and click Submit.
- 9. Click on "Home" on top of the page to return to the Course Catalog.
- 10. Select the tab in your browser that is open with the LMS Homepage to return to the LMS.

Note that name and email address changes made to an LMS account do not transfer over into an OH|ID account (or vice-versa).

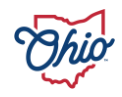

## **QUESTIONS?**

If you have questions regarding the Science of Reading content or legislation related to the Science of Reading, please contact: <u>ReadOhio@education.ohio.gov</u>

If you have questions about the learning management system (LMS), please contact <a href="mailto:lmssupport@education.ohio.gov">lmssupport@education.ohio.gov</a>

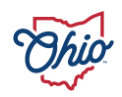